## Mrežni sustav dokumentiranja obrana diplomskih radova

## Upute

Sustav se nalazi na adresi http://web.ffos.hr/obrasci/obrane/

| () (for http://web.ffos.hr/obrasci_test/obrane/ | 오 두 툴 C × 🛛 🍯 Obrasci - Preddiplomski                                       | <u>و</u> و ما<br>ي ي ش     | <b>x</b> |
|-------------------------------------------------|-----------------------------------------------------------------------------|----------------------------|----------|
| Obrasci:                                        | skih radova                                                                 |                            |          |
|                                                 | SKIII TAUOVA                                                                | Filozofski fakultet Osijek |          |
|                                                 |                                                                             |                            |          |
|                                                 |                                                                             |                            |          |
|                                                 | Korisničko ime                                                              |                            |          |
|                                                 | Lozinka                                                                     |                            |          |
|                                                 | U slučaju tehničkih problema:<br>boris.badurina@ffos.hr                     |                            |          |
|                                                 | Sustav je namijenjen ISKLJUČIVO<br>referadi i predsjednicima povjerenstava. |                            |          |
|                                                 |                                                                             |                            |          |
|                                                 |                                                                             | A 100% ·                   | •        |

Za prijavu se koriste korisnički podaci @ffos.hr korisničkog računa. Isti su kao za prijavu u Intranet.

Postupak dokumentiranja obrane diplomskih radova sastoji se od četiri koraka:

- 1. Definiranje povjerenstva (obavlja referada)
- 2. Ovjera povjerenstva (obavlja referada)
- 3. Obrana popunjavanje obrasca 3 zapisnika o obrani (predsjednik povjerenstva)
- 4. Ovjera zapisnika o obrani (predsjednik povjerenstva)

## Obrazac 3 - zapisnik o obrani

| Obrasci:                    |             |        |               |                   |
|-----------------------------|-------------|--------|---------------|-------------------|
| obrane dipl                 | omskih rado | ova i  | Filozofski fa | ıkultet Osijek    |
| rijavljen/a: Boris Bosančić |             |        |               | Naslovnica Odjava |
| C                           | Obra        | ne     |               |                   |
| Student                     | JMBAG       | Obrana | Obrazac       | Ovjera            |
| Hefer, Ana                  | 0122205095  | otvori |               |                   |

Po ulasku u sustav otvara se stranica s popisom studenata kojima je predsjednik povjerenstva prijavljeni (ulogirani) nastavnik.

Klikom na link "otvori", otvara se obrazac za unos ocjena i pitanja na obrani.

| C C Attp://w        | b. <b>ffos.hr</b> /obrasci_test/obrane/obrazac-2.p | np?ac 🔎 👻 💆 🗙                                                            | 🖉 Obrasci - Preddiplor                          | nski ×                        |              | - □ ×    |
|---------------------|----------------------------------------------------|--------------------------------------------------------------------------|-------------------------------------------------|-------------------------------|--------------|----------|
| Obras<br>obrar      | s <mark>ci:</mark><br>le diploms                   | kih ra                                                                   | idova                                           | Filozofski                    | fakultet O   | sijek    |
| Prijavljen/a: Boris | Badurina (administrator)                           |                                                                          |                                                 |                               | Naslovnica O | djava    |
|                     |                                                    | Drin                                                                     | rema obrane                                     |                               |              |          |
|                     |                                                    | F11p                                                                     |                                                 |                               |              |          |
|                     | Akademska godina                                   | 2012./2013.                                                              |                                                 |                               |              |          |
|                     | Nastavnik                                          | doc.dr.sc. Boris                                                         | Badurina                                        |                               |              |          |
|                     | Jezik rada<br>Izvorni naslov                       | <ul> <li>nrvatski</li> <li>Tehnološka uto<br/>čovjekove stvar</li> </ul> | pija kao mainstream: j<br>rnosti?               | e li posthumanizam konačna ko | onstrukcija  |          |
|                     | Naslov na hrvatskom jeziku                         | Tehnološka uto<br>čovjekove stva                                         | ku rada)<br>Ipija kao mainstream: ji<br>Inosti? | e li posthumanizam konačna k  | onstrukcija  |          |
|                     | Naslov na engleskom jeziku                         | Technological u<br>construction of                                       | topianism as mainstrea<br>man                   | am: is posthumanism the final |              |          |
|                     | Studij                                             | INFORMATOLOG                                                             | GIJA - DIPLOMSKI STUD                           | IJ (jednopredmetni studij)    |              |          |
|                     | Student                                            | Dragana Koljen                                                           | iik                                             |                               |              |          |
|                     | JMBAG                                              | 0111084506                                                               |                                                 |                               |              |          |
|                     | Sumentor                                           | Milijana Mičuno                                                          | vić                                             |                               |              |          |
|                     |                                                    | Obrana                                                                   |                                                 |                               |              |          |
|                     | Upisan u I. god. ak                                | . 2007./2008. go                                                         | dine                                            |                               |              |          |
|                     | Predsjednik povjerenstva                           | doc.dr.sc. Boris                                                         | Bosančić                                        |                               |              |          |
|                     | Član povjerenstva                                  | izv.prof.dr.sc. G                                                        | iordana Dukić                                   |                               |              |          |
|                     | Mentor                                             | doc.dr.sc. Boris                                                         | Badurina                                        |                               |              |          |
|                     | Zamjena člana povjerenstva                         | izv.prof.dr.sc. Z                                                        | oran Velagić                                    |                               |              |          |
|                     | Datum obrane                                       | 01 • 01 •                                                                | 2013 🔻                                          |                               |              |          |
|                     | Vrijeme početka obrane                             | 00 •:00 •                                                                |                                                 |                               |              |          |
|                     |                                                    | Ocjene diplom                                                            | skog rada                                       |                               |              |          |
|                     | Mentor                                             |                                                                          | •                                               |                               |              |          |
|                     | Predsjednik                                        |                                                                          | •                                               |                               |              |          |
|                     | Član                                               |                                                                          | •                                               |                               |              |          |
|                     | Zbirna ocjena rada                                 |                                                                          | •                                               |                               |              |          |
|                     | Pitanja                                            | HTML                                                                     |                                                 |                               |              |          |
|                     |                                                    |                                                                          |                                                 |                               |              |          |
|                     |                                                    | Ocjene za obra                                                           | anu diplomskog rada:                            |                               |              |          |
|                     | Mentor                                             |                                                                          | •                                               |                               |              |          |
|                     | Predsjednik                                        |                                                                          | •                                               |                               |              |          |
|                     | Član                                               |                                                                          | •                                               |                               |              |          |
|                     | Zbirna ocjena rada                                 |                                                                          | •                                               |                               |              |          |
|                     | Konačna ociona                                     |                                                                          | •                                               |                               |              |          |
|                     |                                                    |                                                                          | •                                               |                               |              |          |
|                     | Vrijenje završetka obrane                          | 00 - 00 -                                                                | (                                               |                               |              |          |
|                     |                                                    | Promijeni                                                                | Promijeni i zatvor                              | i Odustani                    |              |          |
|                     |                                                    |                                                                          |                                                 |                               |              | 🔍 100% 🔻 |

Nakon postupka obrane predsjednik povjerenstva unosi podatke u sustav nakon čega je potrebno obrazac ovjeriti.

| Obrasci:                    |              |        |            |                   |
|-----------------------------|--------------|--------|------------|-------------------|
| obrane dipl                 | lomskih rado | ova    | Filozofski | fakultet Osijek   |
| rijavljen/a: Boris Bosančić |              |        |            | Naslovnica Odjava |
| 1 <u></u>                   | Obra         | ine    |            |                   |
| Student                     | JMBAG        | Obrana | Obrazac    | Oviera            |
| an ann an th                | 0122205095   | otvori | 100        |                   |

Nakon ovjere generira se ispunjeni obrazac zapisnika o diplomskom ispitu koji se automatski dostavlja na adresu <u>diplomski@ffos.hr</u>. Osim elektroničke verzije u referadu je potrebno dostaviti i papirnatu verziju s istim podacima potpisanima od strane članova povjerenstva.

## NAPOMENA:

Mentor dostavlja referadi konačnu verziju diplomskog rada slanjem elektroničke verzije na adresu <u>diplomski@ffos.hr</u> (članak 13. stavak 2. pravilnika o diplomskim radovima i ispitima – vidi <u>Upute mentorima za provedbu postupka predaje konačne inačice diplomskih radova</u>.